Blue Box Series – 2010 version 0-1-alpha

# How To

# **Install Virtual Box**

On a Windows PC

#### Introduction

Sun's Virtual Box is a software program able to create an additional virtual computer within your real one.

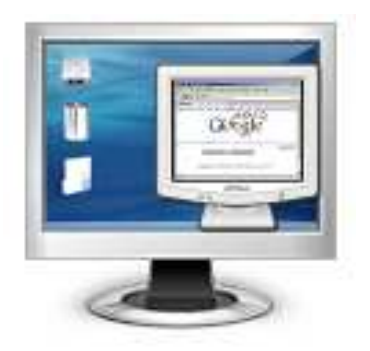

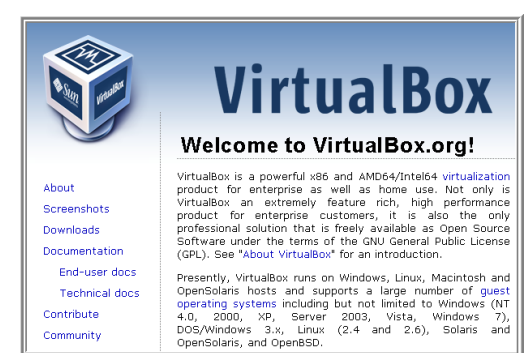

Thus you can browse the web with a virtual PC and no virus can harm your real computer.

Virtual Box is free for personal and commercial use.

Visit VirtualBox homepage to learn more.

For detailed information see the manual coming as pdf file with Virtual Box and <u>available on the</u> web too.

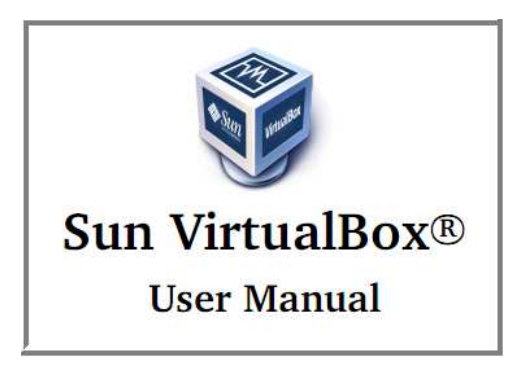

Following a short guide with screenshots for a quick start.

#### Download

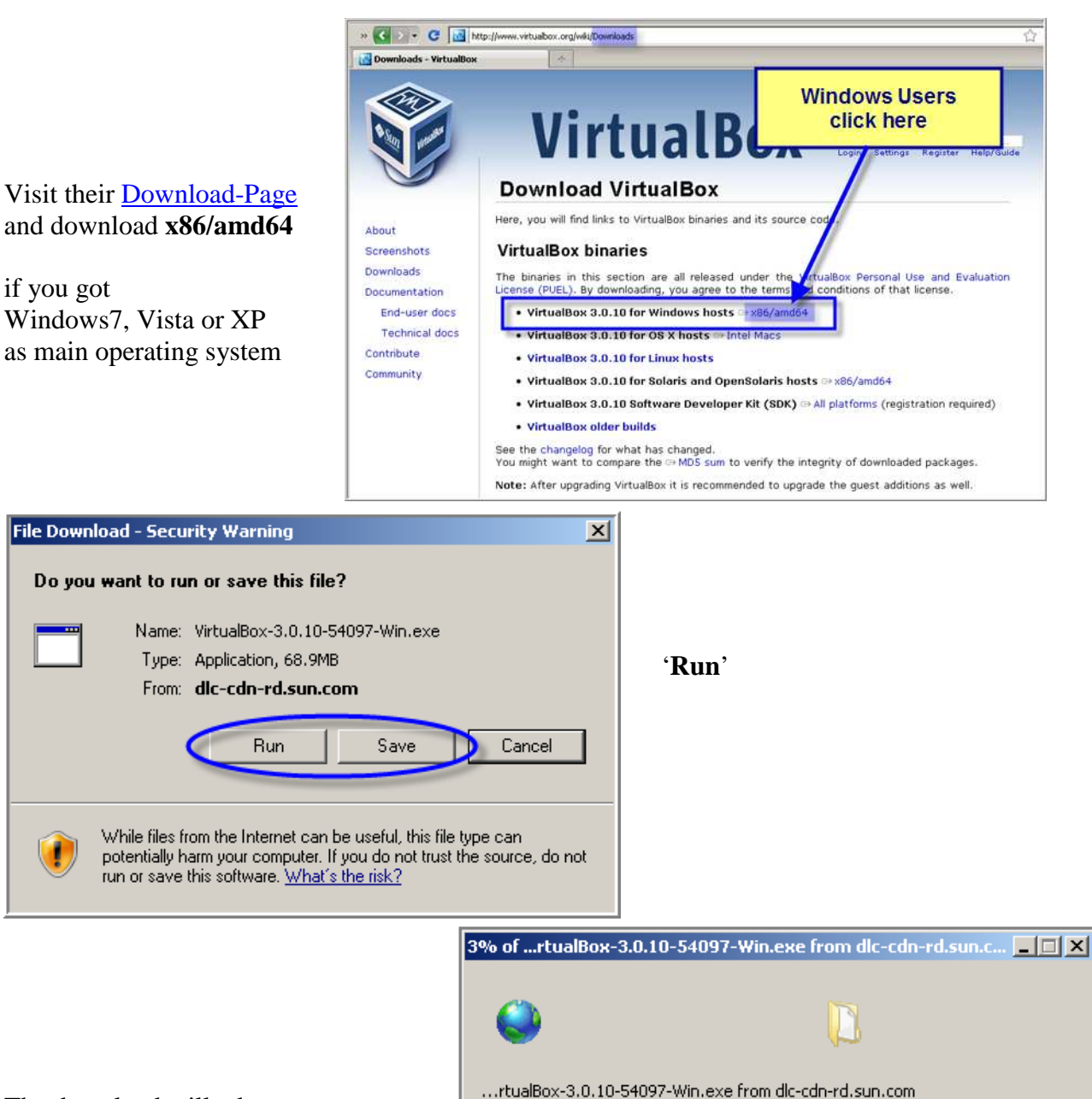

The download will take about four minutes when using a DSL connection.

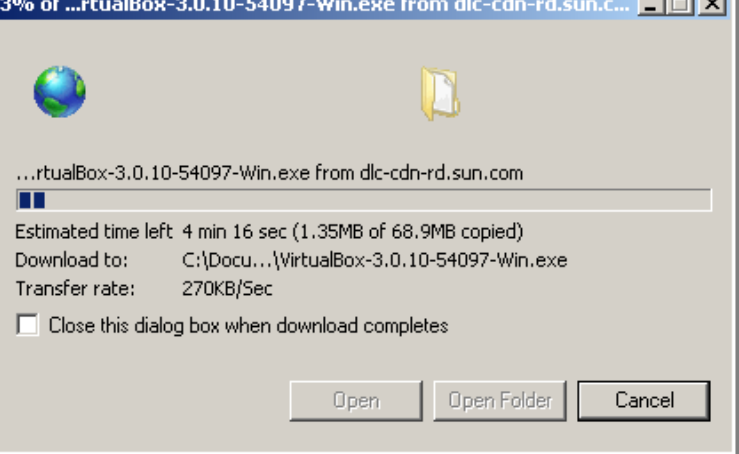

### Installation

| Open File - Security Warning                                                                                                    | X                                                                                                    |         |                                                                                                    |
|----------------------------------------------------------------------------------------------------|----------------------------------------------------------------------------------------------------|---------|----------------------------------------------------------------------------------------------------|
| Do you want to run this file?<br>Name: VirtualBox-3.0.10-54097<br>Publisher: <u>Sun Microsystems, Ir</u><br>Type: Application<br>From: C:\Documents and Settin                                                                                                    | -Win.exe<br>nc.<br>ngs\adminK\Desktop<br>Run Cancel                                                                                           | 'Rı     | ın'                                                                                                    |
| While files from the Internet can be us potentially harm your computer. Only r                                                                                                    | eful this file tupe can                                                                                                    |         | X                                                                                                    |
| And you'll get<br>Sun's Virtual Box<br>Welcome screen                                                                                                    |                                                                                                    | W<br>Vi | Setup Wizard will install Sun VirtualBox on your puter. Click Next to continue or Cancel to exit the Setup ard. |
|                                                                                                    | Version 3.0.10                                                                                                    |         | Next > Cancel                                                                                                   |
| d <sup>a</sup> Cup VirtualRoy Licopeo Agroomont                                                                                                    |                                                                                                    |         |                                                                                                    |
|                                                                                                    |                                                                                                    |         |                                                                                                    |
| Please read the following license agreement care                                                                                                    | fully.                                                                                                    |         |                                                                                                    |
|                                                                                                    |                                                                                                    |         |                                                                                                    |
| VirtualBox Personal Use and Evaluation Lic                                                                                                    | ense (PUEL)                                                                                                    | -       |                                                                                                    |
| License version 7. September 10, 2008                                                                                                    |                                                                                                    |         |                                                                                                    |
| SUN MICROSYSTEMS, INC. ("SUN") IS WI<br>PRODUCT (AS DEFINED IN § 1 BELOW) TO<br>CONDITION THAT YOU ACCEPT ALL OF<br>THIS VIRTUALBOX PERSONAL USE AND<br>AGREEMENT ("AGREEMENT"). PLEASE R<br>CAREFULLY. BY DOWNLOADING OR INS<br>I go not accept the terms in the License Agreement<br>I go not accept the terms in the License Agreement | LLING TO LICENSE THE<br>O YOU ONLY UPON THE<br>THE TERMS CONTAINED IN<br>EVALUATION LICENSE<br>EAD THE AGREEMENT<br>TALLING THIS PRODUCT, YOU | 1       | accept their license<br>and click ' <b>Next</b> '                                                               |
| Version 3.0.10                                                                                                    | : Back Next > Cance                                                                                                    |         |                                                                                                    |

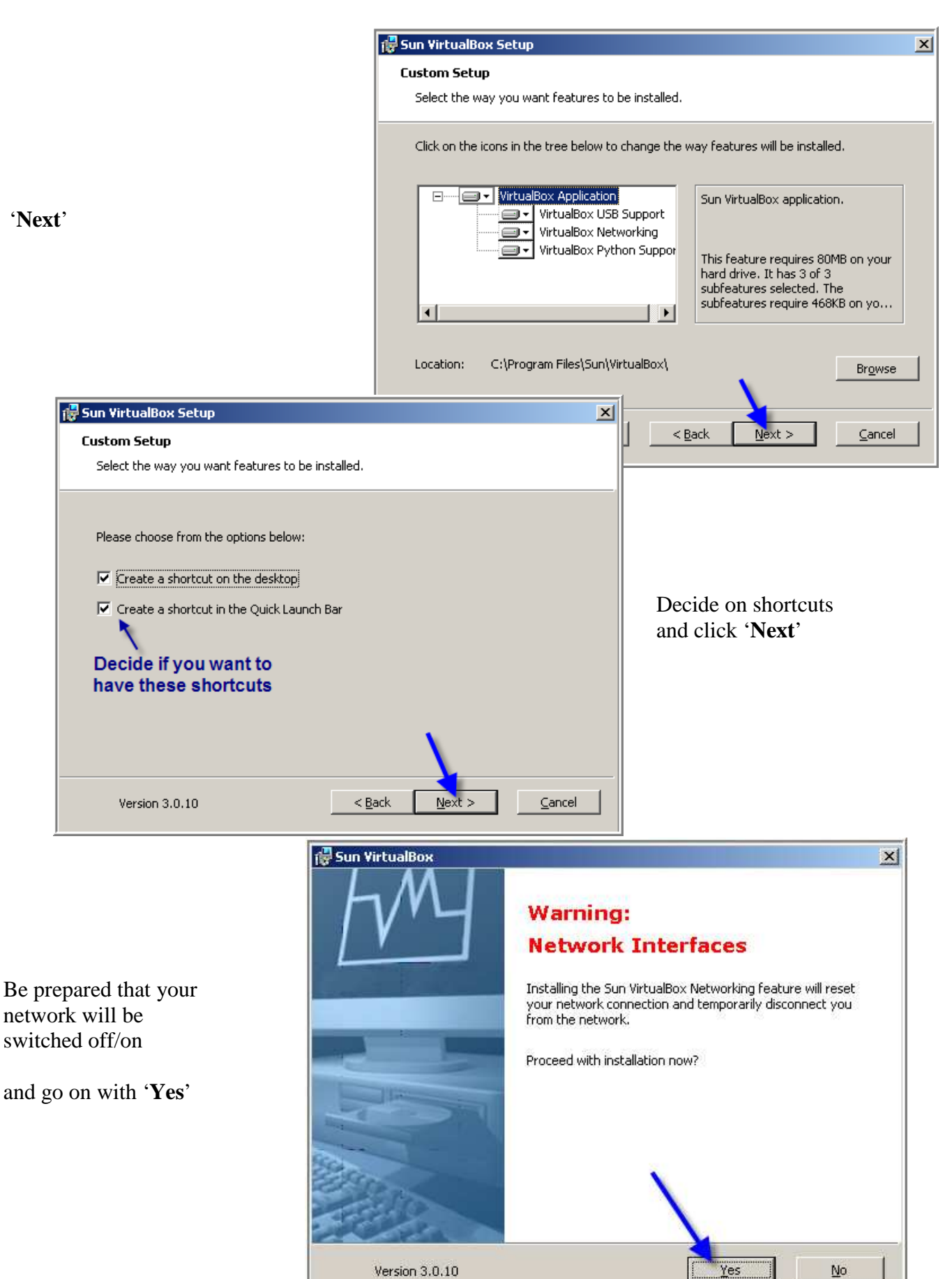

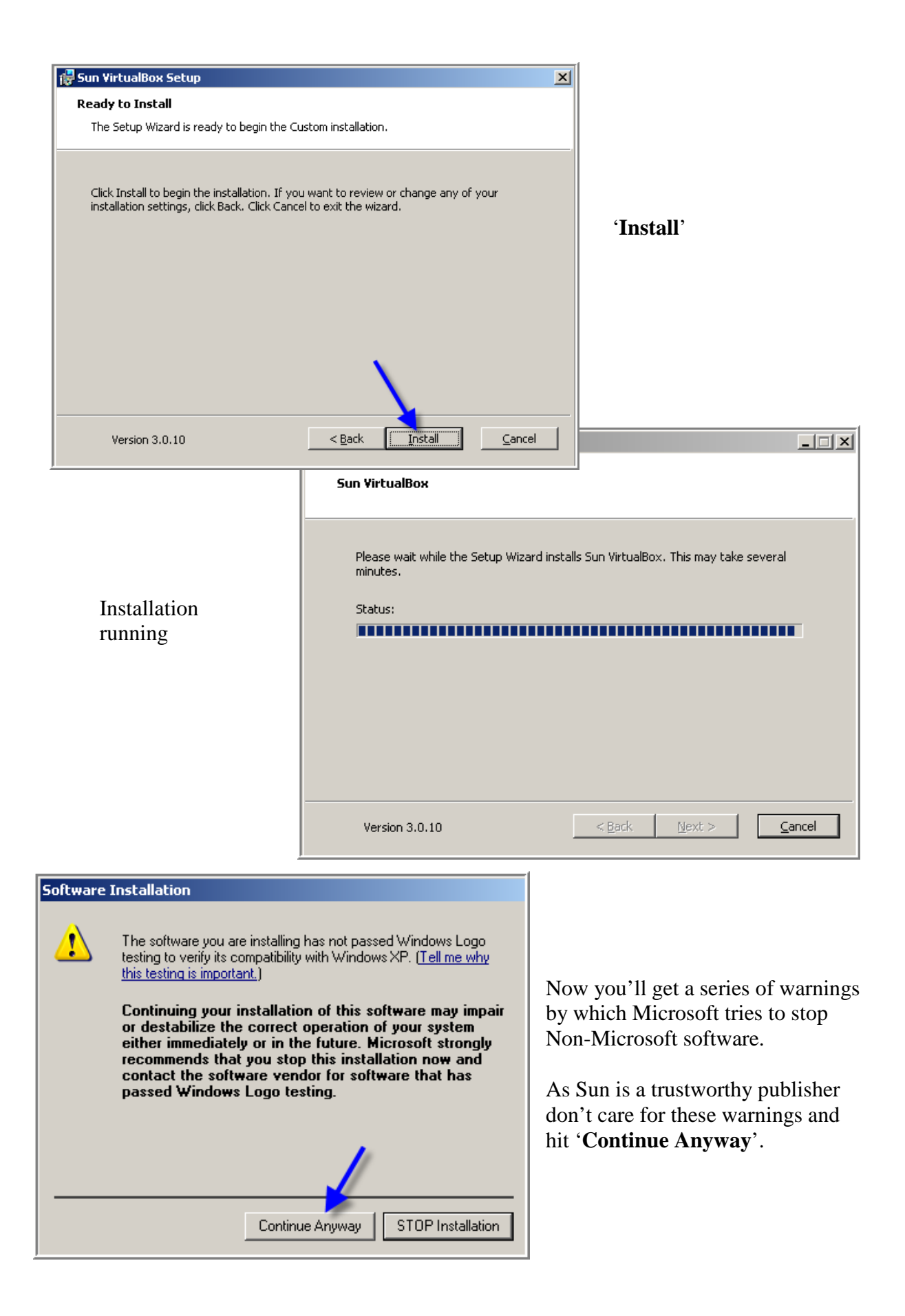

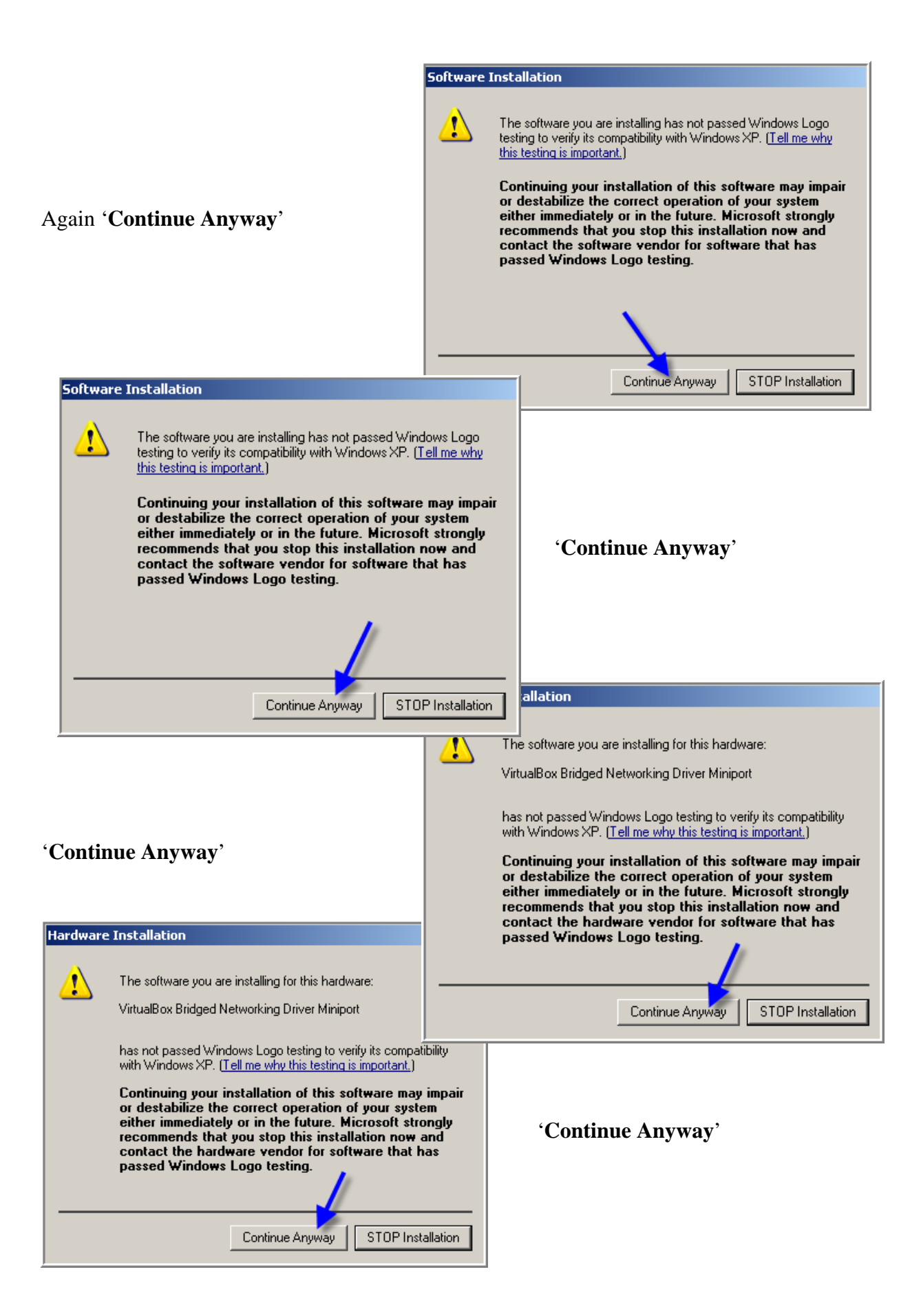

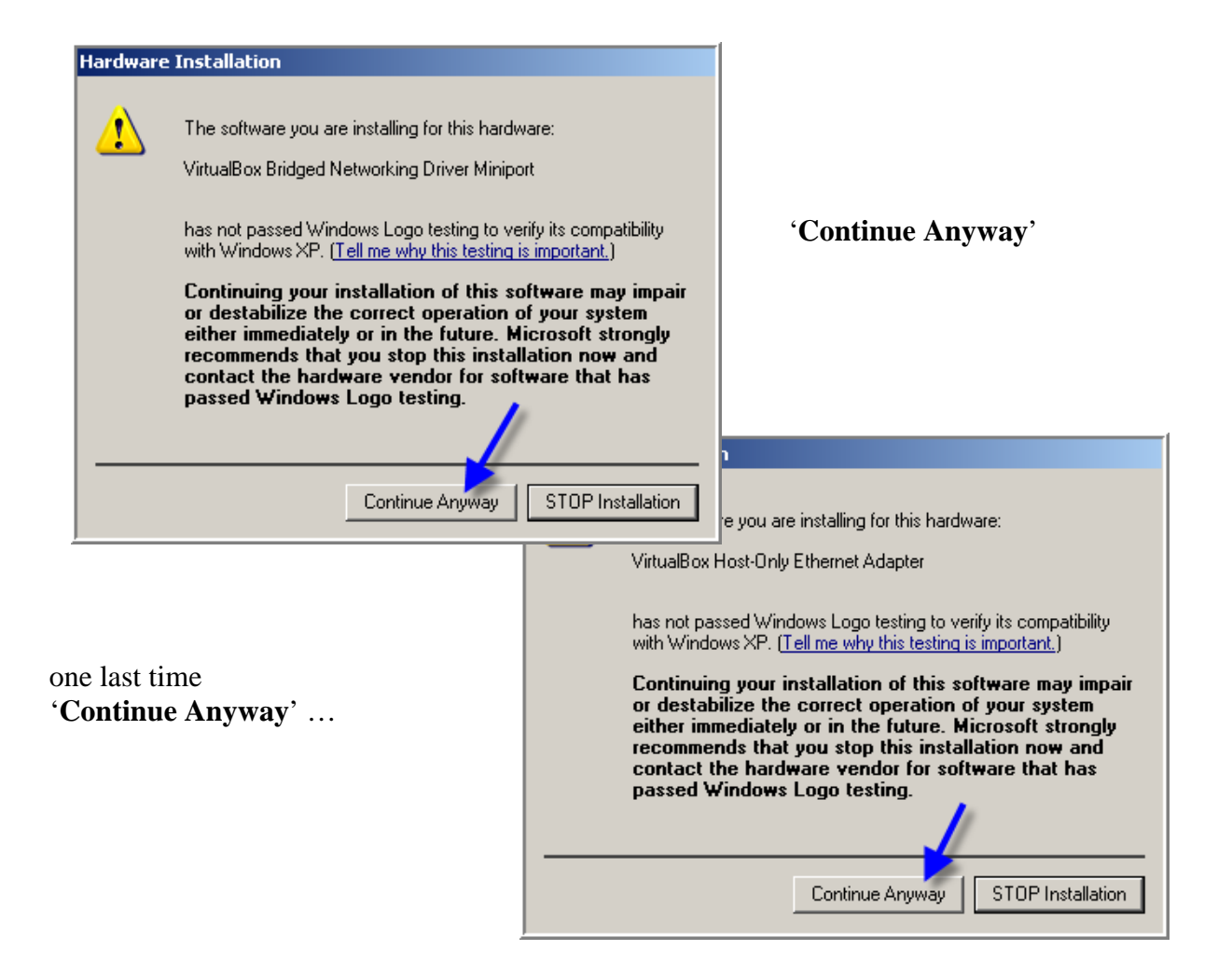

... and Sun's setup starts creating the needed connection, see down right in the taskbar.

| ın ¥irtualBox Setup |                                                   |  |  |
|---------------------|---------------------------------------------------|--|--|
| -my                 | Sun VirtualBox installation is complete.          |  |  |
|                     | Click the Finish button to exit the Setup Wizard. |  |  |
|                     | Start Sun VirtualBox after installation           |  |  |
| and a second        |                                                   |  |  |
| Version 3.0.10      | < <u>B</u> ack. <u>Einsh</u> <u>C</u> ancel       |  |  |

After about two minutes waiting, finally you get the success message:

Sun's Virtual Box Installation is complete.

Hit **'Finish'** to leave the setup.

#### **Next Steps**

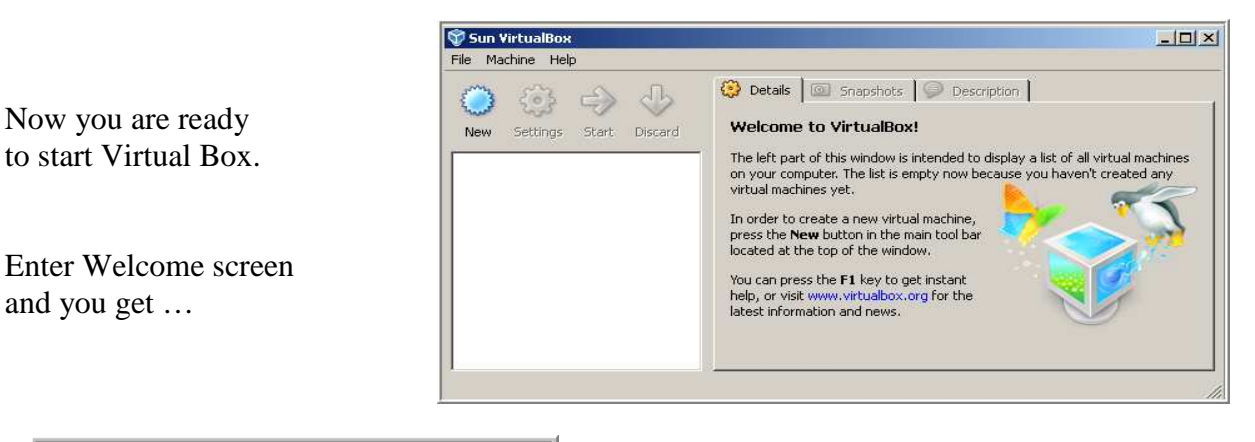

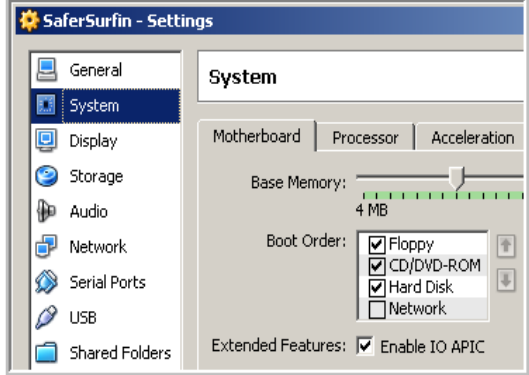

The 2<sup>nd</sup> PC has to be set up the same way as your 1<sup>st</sup> PC had. That can be done with your Windows Installation CD.

Better download a ready made Bluebox Disk and you get a working  $2^{nd}$  PC within minutes<sup>1</sup>.

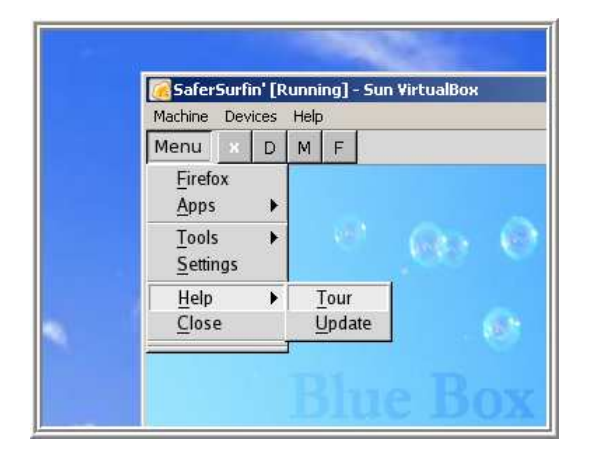

<sup>1</sup> 'How To Install a BlueBox Disk' – <u>pdf manual</u>

## A Second PC

with:

**Internet** using the network of your 1<sup>st</sup> PC **Hard Disk** stored as VDI file on your 1<sup>st</sup> PC **Display** using a window of your 1<sup>st</sup> PC

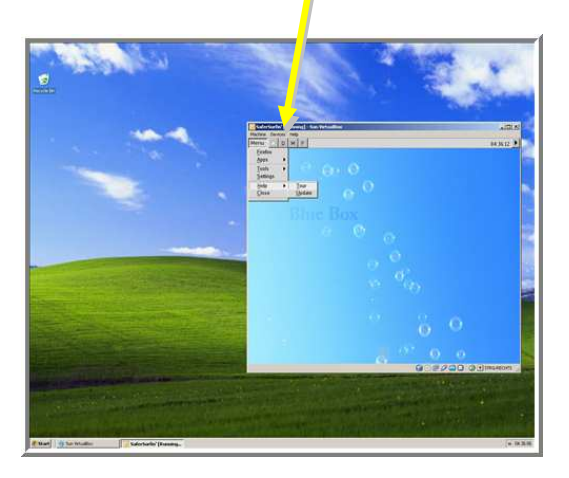

BlueBox will operate your 2<sup>nd</sup> PC from the top bar easier than Windows could do as explained in the next Guide.

To learn more visit the Google <u>SaferSurfin' Discussion Group'</u> or its <u>Yahoo sister group</u>.

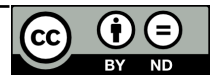